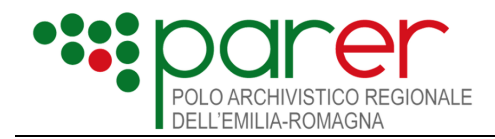

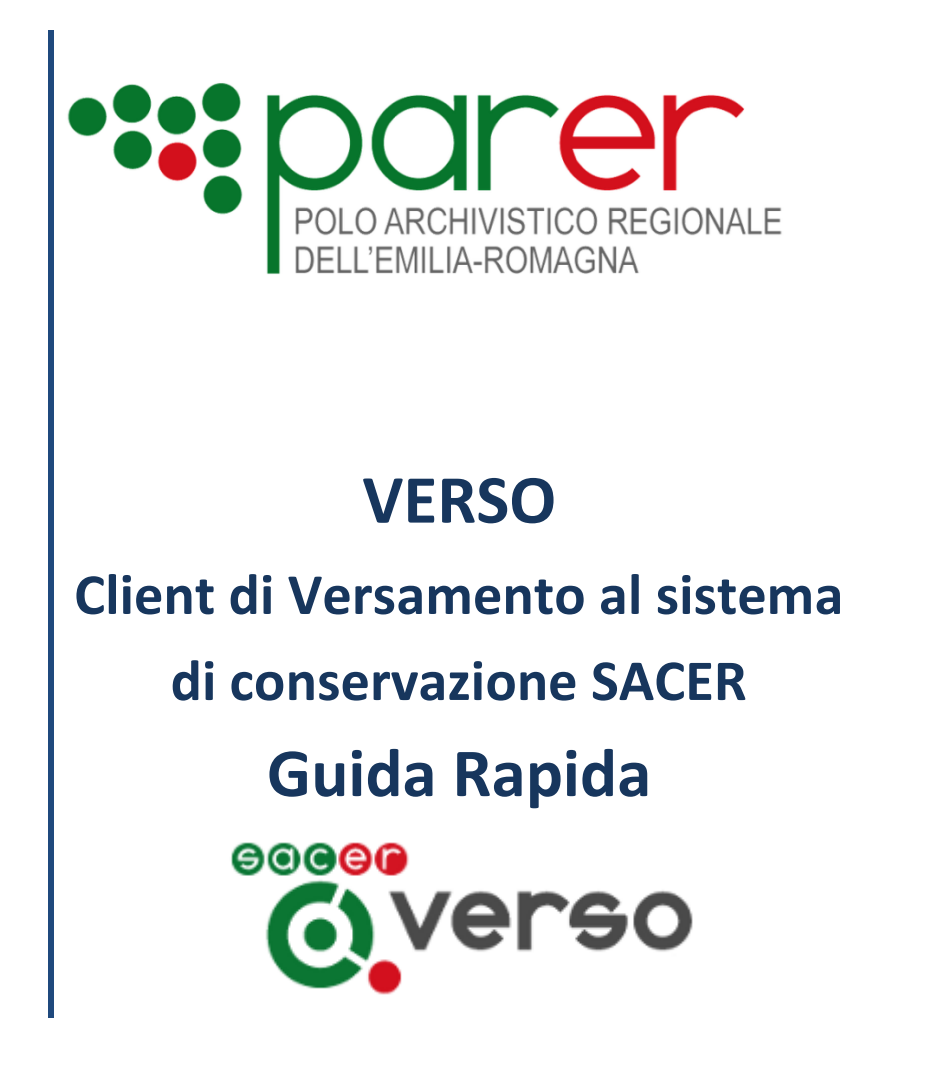

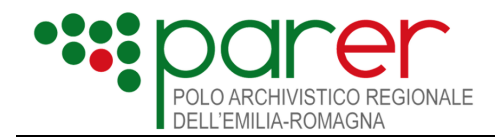

## Sommario

| Rife | rimenti                               | .4 |
|------|---------------------------------------|----|
| 1    | Istruzioni per eseguire un versamento | .5 |

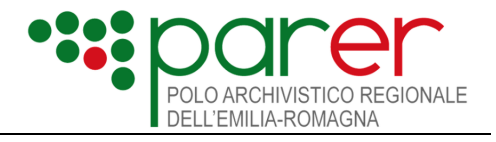

| Redatto da    |                            |
|---------------|----------------------------|
| Verificato da |                            |
| Approvato da  |                            |
| Data          | 30/03/2015                 |
| Pagine        | 7                          |
| Nome File     | VERSO_GuidaRapida_v1.0.doc |

## Storia del documento

| Versione | Data | Autore | Cambiamenti apportati |
|----------|------|--------|-----------------------|
|          |      |        |                       |
|          |      |        |                       |
|          |      |        |                       |
|          |      |        |                       |
|          |      |        |                       |
|          |      |        |                       |
|          |      |        |                       |

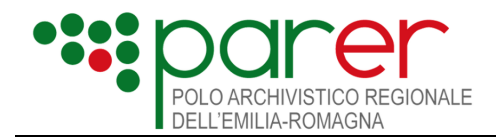

## Riferimenti

| Descrizione          | Nome file                    |
|----------------------|------------------------------|
| Manuale Utente Verso | VERSO_ManualeUtente_v1.0.doc |

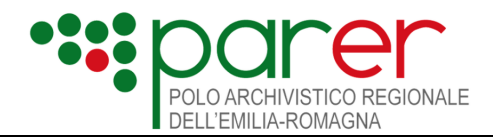

## 1 Istruzioni per eseguire un versamento

- 1. Accedere a Verso utilizzando il browser Chrome o Firefox, possibilmente con aggiornamenti recenti
- 2. Se l'utente che accede a Verso è configurato su più di una struttura: posizionarsi sulla struttura versante selezionandola dal menù a tendina in alto a sinistra della Home Page.
- 3. Cliccare sul pulsante "Nuovo" (a destra nella Home Page). Si apre la maschera "Unità Documentaria".
- 4. Compilare i dati della sezione Intestazione:
  - Tipo unità documentaria
  - Registro
  - Anno
  - Numero
  - Oggetto
  - Data
- 5. Cliccare sul pulsante "Salva". Sono visualizzati il campo Versione dati specifici e la sezione Configurazione
- 6. Selezionare dal menù a tendina la versione dei dati specifici da utilizzare
- 7. Compilare i dati di Configurazione
- 8. Cliccare sul pulsante "Salva". Il sistema attiva il pulsante "Dati Specifici"
- 9. Cliccare sul pulsante "Dati Specifici". Il sistema apre la maschera pop up Inserimento Dati Specifici
- 10. Compilare i vari campi seguendo le indicazioni contenute nelle descrizioni riportate sotto ogni singolo campo e, una volta completata la compilazione, cliccare sul pulsante "Salva" in fondo alla pagina
- 11. Cliccare sul pulsante "Documento Principale"
- 12. Compilare i campi della sezione Dati documento:
  - Tipologia
  - Autore
  - Descrizione
- 13. Cliccare sul pulsante "Salva". Il sistema visualizza la sezione "Lista file"

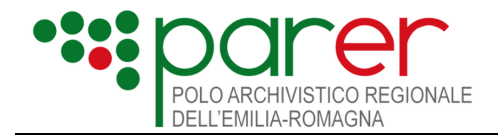

- 14. Cliccare sul pulsante "Crea riga di dettaglio 1". Il sistema apre la maschera pop up Inserimento Componente
- 15. Compilare i campi e caricare il file.
- 16. Cliccare sul pulsante "Salva" in fondo alla pagina di Inserimento Componente. Il sistema torna nella pagina Documento Principale: se il caricamento è andato a buon fine viene visualizzato un messaggio in verde "Dettaglio aggiunto a riga 1"
- 17. Se è necessario aggiungere ulteriori componenti al Documento Principale cliccare su "Crea riga di dettaglio 1" e ripetere le operazioni da 14 a 16
- 18. Selezionare dal menù a tendina la versione dei dati specifici da utilizzare
- 19. Cliccare sul pulsante "Salva". Il sistema attiva il pulsante "Dati Specifici"
- 20. Cliccare sul pulsante "Dati Specifici". Il sistema apre la maschera pop up Inserimento Dati Specifici
- 21. Compilare i vari campi seguendo le indicazioni contenute nelle descrizioni riportate sotto ogni singolo campo e, una volta completata la compilazione, cliccare sul pulsante "Salva" in fondo alla pagina
- 22. Se oltre al documento principale occorre versare altri documenti (allegati, annessi o annotazioni), cliccare sul pulsante corrispondente all'elemento dell'unità documentaria da versare: Allegati, Annessi o Annotazioni
- 23. Cliccare sul pulsante "Inserisci nuova riga" (posizionato sulla destra). Il sistema apre una maschera pop up intitolata "Creazione riga".
- 24. Compilare i dati dell'allegato/annesso/annotazione da versare (Tipologia, Autore, Descrizione) e cliccare sul pulsante "Salva" in fondo alla maschera di pop up. Il sistema chiude la maschera di pop up e visualizza le sezioni Dati allegato/annesso/annotazione e Lista file
- 25. Cliccare sul pulsante "Crea riga dettaglio 1". Il sistema apre la maschera pop up intitolata "Creazione riga dettaglio 1"
- 26. Compilare i dati presenti nella maschera pop up e caricare il file
- 27. Cliccare sul pulsante "Salva" in fondo alla pagina. Il sistema chiude la maschera di pop up e torna nella pagina del documento: se il caricamento è andato a buon fine viene visualizzato un messaggio in verde "Dettaglio aggiunto a riga 1"
- 28. Se è necessario aggiungere ulteriori componenti all'allegato/annesso/annotazione cliccare su "Crea riga di dettaglio 1" e ripetere le operazioni da 25 a 27
- 29. Se occorre versare altri documenti allegati/annessi/annotazioni ripetere le operazioni dal punto 23
- 30. Una volta completato il caricamento di tutti i file dell'unità documentaria, cliccare sul pulsante VERIFICA

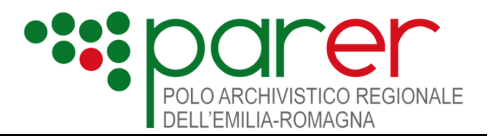

- 31. La prima volta che si clicca "Verifica" si aprirà una maschera di inserimento della password del versatore. Inserire la password del versatore e cliccare su OK.
- 32. Se la verifica va a buon fine comparirà un messaggio in verde nella schermata HOME PAGE, dove si è automaticamente reindirizzati.
- 33. Se la verifica è positiva, si può procedere al versamento cliccando sul pulsante VERSA dalla HOME PAGE
- 34. Se il versamento va a buon fine la bozza del contratto nella parte destra scompare e in alto comparirà un messaggio in verde
- 35. Per controllare gli ultimi versamenti cliccare sul pulsante "Cerca" nella parte sinistra della HOME PAGE
- 36. Se la verifica è negativa:
  - a causa di un errore gestito internamente da Verso: viene riportata in Home Page l'indicazione "Dati incompleti", con il dettaglio degli errori riscontrati.
  - a causa di un errore restituito da Sacer: viene riportata in Home Page l'indicazione della "Verifica fallita", con il dettaglio degli errori riscontrati. In questo caso è possibile inviare la richiesta di versamento errata a Sacer cliccando sul pulsante "Comunica Verifica Fallita", in modo che essa sia visibile al personale di Parer che potrà fornire indicazioni ulteriori sulla risoluzione del problema.
- 37. Dopo aver inviato la comunicazione al personale di Parer l'unità documentaria è posta in stato "Verifica fallita comunicata". Una unità documentaria in stato "Verifica fallita comunicata" può essere:
  - Modificata (si rimanda al passo 38)
  - Verificata (si rimanda al passo 30)
  - Eliminata (si rimanda al passo 39)
- 38. Nel caso di Dati incompleti, Verifica fallita e di Verifica fallita comunicata si può procedere alla correzione degli errori segnalati cliccando sul pulsante "Modifica" accanto alla bozza dell'Unità documentaria fallita. Alla fine delle correzioni è necessario cliccare nuovamente su VERIFICA da una delle pagine di inserimento dei dati o dalla HOME PAGE.
- 39. Le unità documentarie non ancora versate (in stato Bozza, Dati incompleti, Verifica fallita, Verifica fallita comunicata, Verifica riuscita) possono essere eliminate cliccando sul pulsante "Elimina".